## **Admissions Application Update**

If you have been out of SLCC courses for over a year (but less than 3 years), you must submit a *free* Application Update:

- Log in to MySLCC
- Click on Semester Checklist tab
- Find the Admissions Application Update box
- Read all the instructions, then click on the link.
- On the Application page, login and click on **Application History**, then **Update**, then **My Application**.

Complete all pages of the application. Include your SID number to ensure you're not charged. Select the semester you plan to start and your program of study. Remember to click submit! It can take 2-3 days for the system to update.